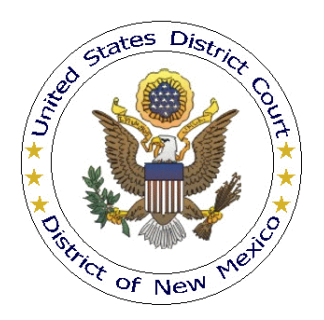

## UNITED STATES DISTRICT COURT DISTRICT OF NEW MEXICO

# PAYING FEDERAL BAR DUES ONLINE (VIA CM/ECF AND PAY.GOV)

### Overview

Under D.N.M.LR-Civ. 83.2(h), a member of the Federal Bar for the United States District Court, District of New Mexico must pay dues by January 31 in every odd numbered year, unless waived. Beginning January 1, 2013, dues can be paid online using CM/ECF and Pay.gov (the U.S. Department of Treasury's internet payment service). Bar members are encouraged to take advantage of the online payment feature; however, payments via cash or check will continue to be accepted until further notice (checks should be payable to "Clerk of Court" or "U.S. District Court").

Since CM/ECF is a case based system, each online dues payment must be made using a specific case number. The case number used is dependent upon the year for which the dues payment is being submitted. The case number associated with each dues payment year is shown below. *If you owe dues for multiple years and are paying online, each payment <u>must be submitted separately</u>.* 

| Paying Federal Bar Dues Online |             |             |  |  |  |
|--------------------------------|-------------|-------------|--|--|--|
| Dues Year                      | Case Number | Dues Amount |  |  |  |
| 2023                           | N/A         | Waived      |  |  |  |
| 2021                           | N/A         | Waived      |  |  |  |
| 2019                           | 19mc15      | \$25        |  |  |  |
| 2017                           | 17mc15      | \$25        |  |  |  |
| 2015                           | 15mc15      | \$25        |  |  |  |
| 2013                           | N/A         | Waived      |  |  |  |
| 2012                           | N/A         | Waived      |  |  |  |
| 2011                           | 11mc51      | \$25        |  |  |  |
| 2010                           | 10mc50      | \$25        |  |  |  |
| 2009                           | 09mc50      | \$25        |  |  |  |
| 2008                           | 08mc50      | \$25        |  |  |  |
| 2007                           | 07mc60      | \$15        |  |  |  |

#### Procedure

- 1. Login to NextGen CM/ECF through PACER using the login and password of the Federal Bar member for whom the dues payment is being made. If the paying attorney's login and password credentials are not used, the payment will not be applied correctly.
- 2. From the CM/ECF home page; click Civil.

| ₹ECF                                                                                                    | C <u>i</u> vil | • | Crimi <u>n</u> al |   | <u>Q</u> uery            | <u>R</u> eports                          | •                      | <u>U</u> tilities | •                  | Sear <u>c</u> h             | Logout | 3 |
|----------------------------------------------------------------------------------------------------|----------------|---|-------------------|---|--------------------------|------------------------------------------|------------------------|-------------------|--------------------|-----------------------------|--------|---|
| The second second |                |   |                   |   |                          |                                          |                        |                   |                    |                             |        |   |
| U.S. District Court<br>District of New Mexico - Version 4.2<br>Official Court Electronic Document Filing System                                                                                                    |                |   |                   |   |                          |                                          |                        |                   |                    |                             |        |   |
|                                                                                                    |                |   |                   | Y | This me<br>ou may use th | ssage is contain<br>is file to alert use | ed in the<br>rs to cun | file Operat       | ionNoti<br>CF oper | ice.htm.<br>rational issues | ŝ.     |   |

3. From the Civil Events page, click Pay NM Federal Bar Dues.

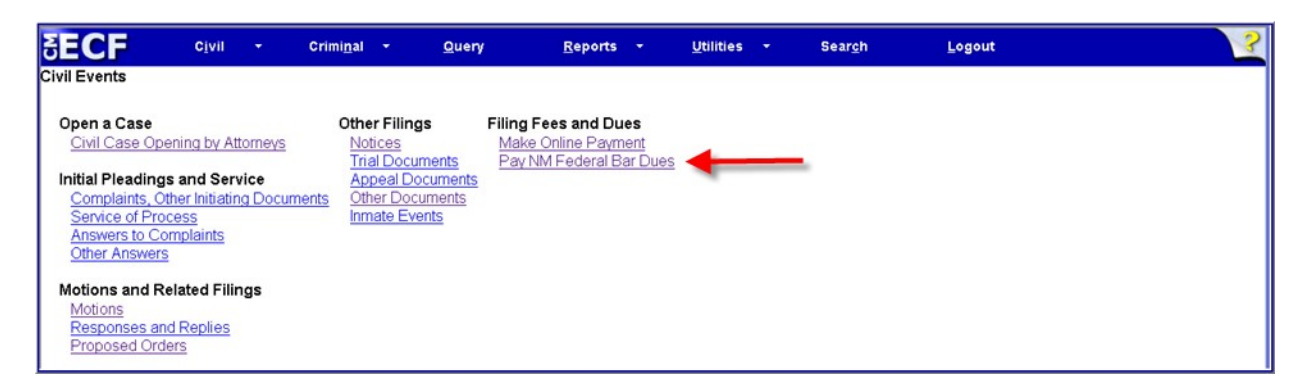

4. The NM Federal Bar Dues Online Payment screen will be displayed:

| f you appeared in a c                                      | ase under D.                                | N.M.LR-Civ.                             | 83.3(a) as a                           | in outside d                        | of distric                                           | t attori                 | iey, bar a                   | lues ARE NO   | T owed |
|------------------------------------------------------------|---------------------------------------------|-----------------------------------------|----------------------------------------|-------------------------------------|------------------------------------------------------|--------------------------|------------------------------|---------------|--------|
| Federal Bar Dues for                                       | 2023 have be                                | en WAIVEL                               | <u>.</u>                               |                                     |                                                      |                          |                              |               |        |
| Under D.N.M.LR-(<br>before January 31<br>into the CM/ECF o | Civ. 83.2(h)<br>in every od<br>account of t | ), a member<br>ld numbere<br>the Federa | r of the Fe<br>d year. To<br>l Bar mem | deral Bar<br>pay onlin<br>ber for w | r must p<br>le, you h<br>hom pa                      | oay du<br>must l<br>ymen | tes<br>be logge<br>t is bein | ed<br>g made. |        |
| Shown below are th<br>wo digits (19, 17, e                 | he case nui<br>etc.) repres                 | nbers to us<br>ent the due              | e for each<br>s year (201              | payment.<br>19, 2017, 1             | The fire fire the the the the the the the the the th | rst                      |                              |               |        |
| 19mc15                                                     |                                             |                                         |                                        |                                     |                                                      |                          |                              |               |        |
| 17mc15                                                     |                                             |                                         |                                        |                                     |                                                      |                          |                              |               |        |
| 15mc15                                                     |                                             |                                         |                                        |                                     |                                                      |                          |                              |               |        |
| 11mc51                                                     |                                             |                                         |                                        |                                     |                                                      |                          |                              |               |        |
| 10mc50                                                     |                                             |                                         |                                        |                                     |                                                      |                          |                              |               |        |
| 09mc50                                                     |                                             |                                         |                                        |                                     |                                                      |                          |                              |               |        |
| 08mc50                                                     |                                             |                                         |                                        |                                     |                                                      |                          |                              |               |        |
| 07mc60                                                     |                                             |                                         |                                        |                                     |                                                      |                          |                              |               |        |
| Bar dues for <mark>2023</mark> ,<br>years, each paymer     | <b>2021, 2013</b><br>it must be s           | <mark>8, and 2012</mark><br>submitted s | were waiv<br>eparately.                | red. If you                         | a owe d                                              | ues fo                   | r multij                     | ple           |        |
| From the above list                                        | t, locate the                               | e case num                              | ber assign                             | ed to the j                         | vear                                                 |                          |                              |               |        |
| for which your due                                         | s payment                                   | is being su                             | omitiea. C                             | uck Iveat                           |                                                      |                          |                              |               |        |

- 5. Follow the on-screen instructions to continue.
- 6. During the filing process, online payment screens will display.\*\* Two payment methods will be available--pay via bank account (ACH) or, pay via Plastic Card (PC):

| Online Payment                                                        | Return to your originating application                          |
|-----------------------------------------------------------------------|-----------------------------------------------------------------|
| Step 1: Enter Payment Information                                     | 1 2                                                             |
| This item is payable by Bank Account Debit (ACH) or Pla               | stic Card (ex: VISA, Mastercard, American Express, Diners Club, |
| Ontion 1: Pay Via Bank Account (ACH) shout ACH Beh                    |                                                                 |
| Populied fields are indicated with a red asterick *                   | <u>.</u>                                                        |
| Required news are indicated with a red asterisk                       |                                                                 |
| Account Holder Name: Rene Descartes                                   |                                                                 |
| Payment Amount: \$350.00                                              |                                                                 |
| Account Type:                                                         |                                                                 |
| Routing Number: *                                                     |                                                                 |
| Account Number: *                                                     |                                                                 |
| Confirm Account Number: *                                             |                                                                 |
| Check Number:                                                         |                                                                 |
| Routing Number                                                        | Account Number Check Number                                     |
|                                                                       |                                                                 |
| 0.5844854830                                                          | 4577465866540°°''                                               |
| Payment Date: 01/31/2007                                              |                                                                 |
| Select the "Continue with ACH Payment" button to a<br>Continue with A | continue to the next step in the ACH Debit Payment Process.     |

| Option 2: Pay Via Plast   | ic Card (PC) (ex: VISA, Mastercard, American Express, Diners Club, Discover)                                                               |
|---------------------------|----------------------------------------------------------------------------------------------------|
| Required fields are ind   | icated with a red asterisk *                                                                                                    |
| Account Holder Name:      | Rene Descartes *                                                                                                    |
| Payment Amount:           | \$350.00                                                                                                    |
| Billing Address:          | One Coordinate Lane *                                                                                                    |
| Billing Address 2:        |                                                                                                    |
| City:                     |                                                                                                    |
| State / Province:         |                                                                                                    |
| Zip / Postal Code:        | 20001                                                                                                    |
| Country:                  | United States                                                                                                    |
| Card Type:                |                                                                                                    |
| Card Number:              | <ul> <li>(Card number value should not contain spaces or dashes)</li> </ul>                                                                |
| Security Code:            | * Help finding your security code                                                                                                    |
| Expiration Date:          | <u> </u>                                                                                                    |
| Select the "Continue with | Plastic Card Payment" button to continue to the next step in the Plastic Card Payment Process<br>Continue with Plastic Card Payment Cancel |

\*\* Until the ACH payment method is available, only the "Pay Via Plastic Card" screen will display.

The account holder name, first address line, and zip code defaults to the values shown in the CM/ECF account being used; the payment amount field will be populated with the appropriate bar dues amount.

- 7. Complete all fields marked with an asterisk (\*), then click either "Continue with ACH Payment" or "Continue with Plastic Card Payment."
- 8. On the "Authorize Payment" screen, enter a valid email address to receive a transaction receipt for reconciliation with the credit card or banking statement. This email has a tracking ID number which the Help Desk will need to identify your particular transaction should a problem occur.

| SECF o                                                                                                    | Civil • Criminal • Que                                                                   | ry • Reports •                                                              | Utilities | • | Logout | - 🤧 |
|----------------------------------------------------------------------------------------------------|------------------------------------------------------------------------------------------|-----------------------------------------------------------------------------|-----------|---|--------|-----|
| Online Payment                                                                                                    |                                                                                          | Return to your originating application                                      | <u>on</u> |   |        |     |
| Step 2: Authorize Payment                                                                                                    |                                                                                          | 1                                                                           | 2         |   |        |     |
| Payment Summary Edit this information                                                                                                    | ion                                                                                      |                                                                             |           |   |        |     |
| Address Information                                                                                                    | Account Information                                                                      | Payment Information                                                         |           |   |        |     |
| Account Holder<br>Name: Rene Descartes<br>124 Coordinate<br>Billing Address: Lane<br>Billing Address 2:<br>City:<br>State / Province:<br>Zip / Postal Code: 24060<br>Country: USA<br>Email Confirmation Receipt | Card Type: Visa<br>Card Number: ***********1111<br>Expiration Date: 8 / 2006             | Payment Amount: \$255.00<br>Transaction Date 04/05/2006 18<br>and Time: EDT | 6:15      |   |        |     |
| To have a confirmation sent to you upon                                                                                                    | completion of this transaction, provide an                                               | email address and confirmation below.                                       |           |   |        |     |
| Email Address:                                                                                                    |                                                                                          |                                                                             |           |   |        |     |
| Confirm Email Address:                                                                                                    |                                                                                          |                                                                             |           |   |        |     |
| Authorization and Disclosure                                                                                                    |                                                                                          |                                                                             |           |   |        |     |
| Required fields are indicated with a                                                                                                    | red asterisk *                                                                           |                                                                             |           |   |        |     |
| I authorize a charge to my card account                                                                                                    | for the above amount in accordance with r                                                | ny card issuer agreement. 🗖 *🗲                                              | -         |   |        |     |
| Press the "Submit Payment" Button o                                                                                                    | only once. Pressing the button more than on<br>Submit Payment Cancel                     | nce could result in multiple transaction                                    | s.        |   |        |     |
| Note: Please avoid navigating the site usin<br>and pages being loaded incorrectly. Please                                                                                                    | g your browser's Back Button - this may le<br>e use the links provided whenever possible | ead to incomplete data being transmitte                                     | d         |   |        |     |

- 9. Carefully review the payment information. If correct, check the box next to the statement, "I authorize a charge to my card account for the above amount...," then **single click** the **Submit Payment** button. *Clicking* **Submit Payment** *more than once may result in multiple charges or debits*. If an email address was entered, a confirmation message with the fee amount and receipt number will be sent by Pay.gov.
- 10. Once the payment process is finished, you will be returned to CM/ECF. You **must** complete the CM/ECF filing process until the Notice of Electronic (NEF) screen is displayed to ensure the payment is properly registered in CM/ECF.

#### **Payment Errors**

If an error screen appears, print it. To determine whether a payment was successfully completed, go to **Utilities**, <u>Internet Payment History</u>.

Pay.gov can be contacted by phone at (800) 624-1373, (216) 579-2112, or online at www.pay.gov.

#### **Filing Errors**

If a filing error occurs after the payment process is complete--*e.g.*, you pressed **Submit Payment**-abort the filing transaction, then call the CM/ECF Help Desk during regular business hours.

For general CM/ECF assistance, contact the CM/ECF Help Desk:

Telephone:(505) 348-2075 (staffed 8:30 a.m. to 12:00 p.m.; 1:00 p.m. to 4:30 p.m., M - F)Email:cmecf@nmd.uscourts.govWeb:www.nmd.uscourts.gov